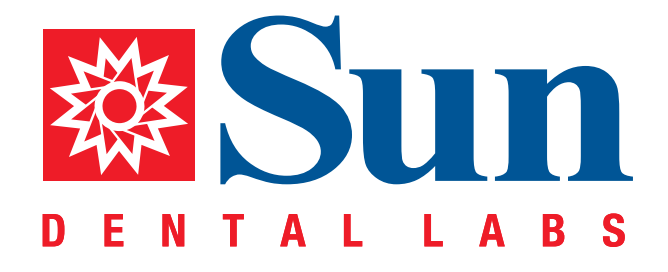

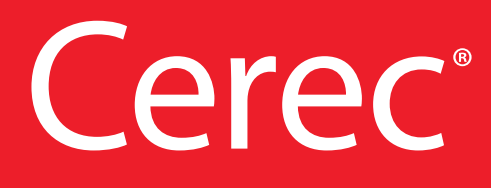

Intraoral Workflow Guide

866.561.9777 1800 9th Avenue North, St Petersburg, FL 33713 www.sundentallabs.com

## How to Fill Out an Rx

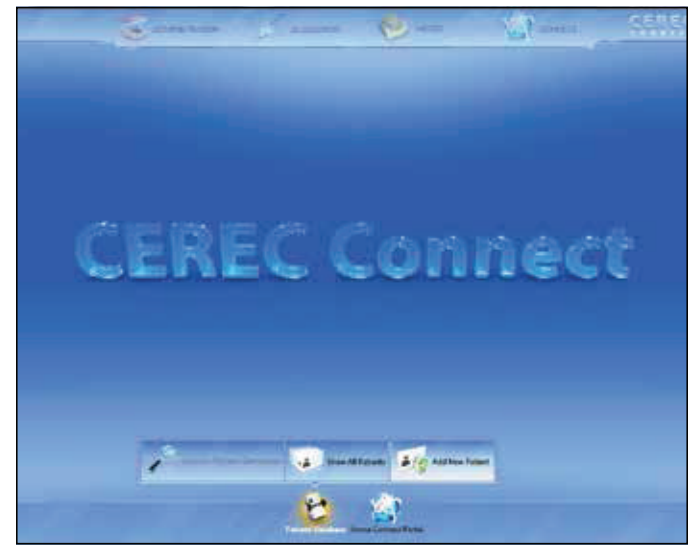

Press "Add New Patient"

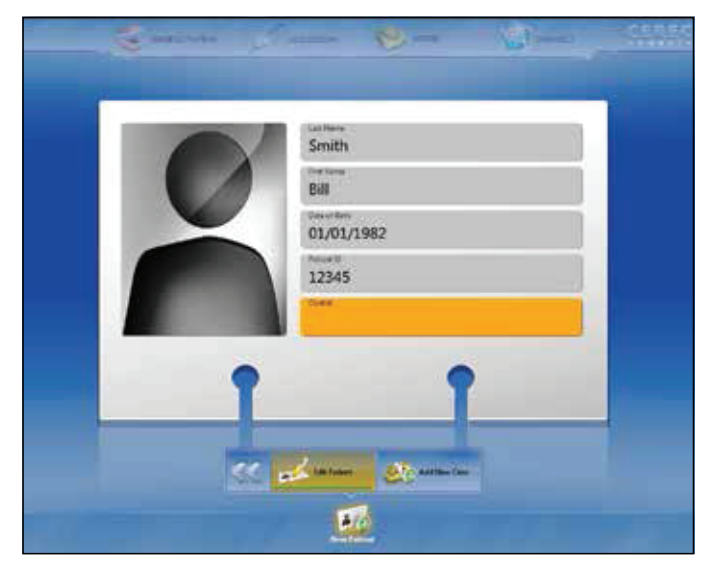

Fill out patient information. After information is updated, press "Add New Case"

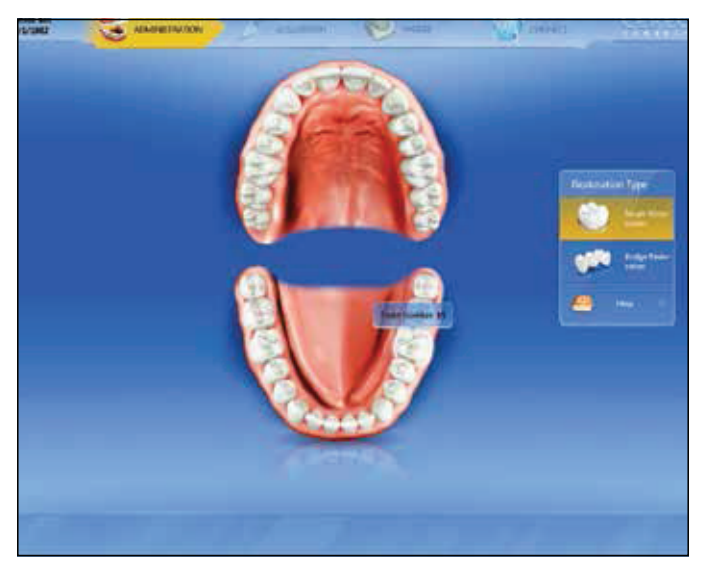

Select tooth number and restoration type. Screen will automatically move forward

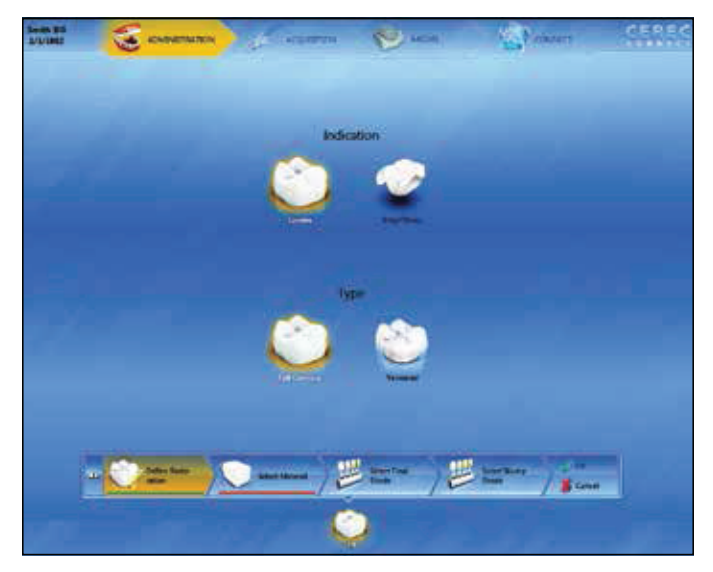

Select indication, options include "Crown" and "Inlay/Onlay." Select type, options include "Full Contour" and "Veneered." Then click "Select Material"

## 866.561.9777 www.sundentallabs.com info@sundentallabs.com

# How to Fill Out an Rx

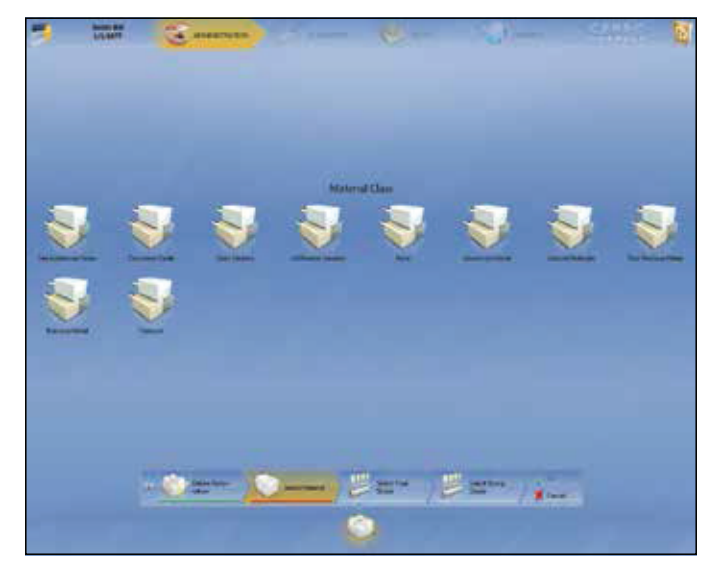

Highlight material for restoration, then click "Select Final Shade"

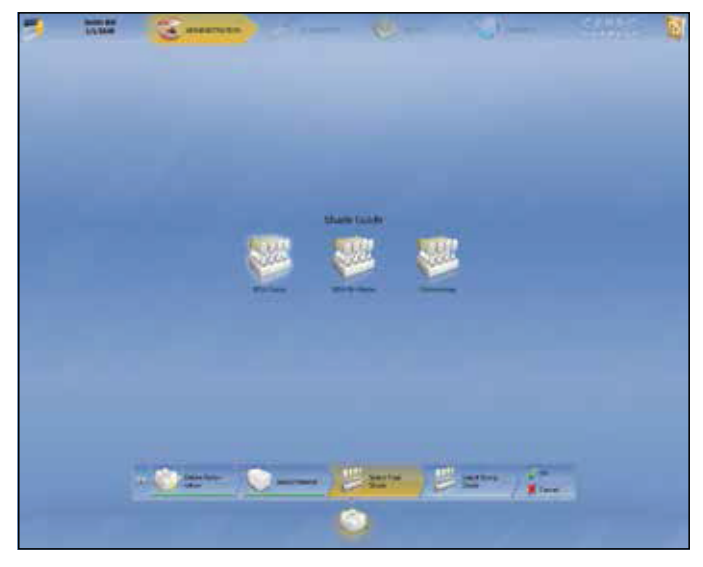

Select a shade guide

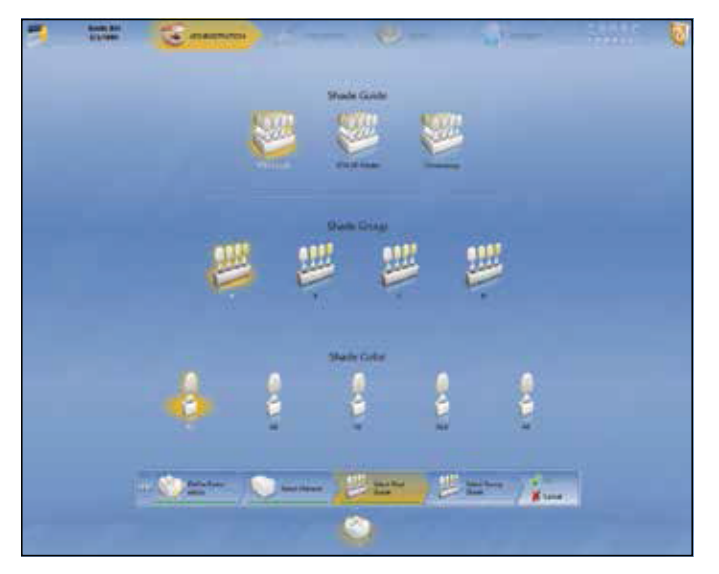

Select Shade, then click "Ok"

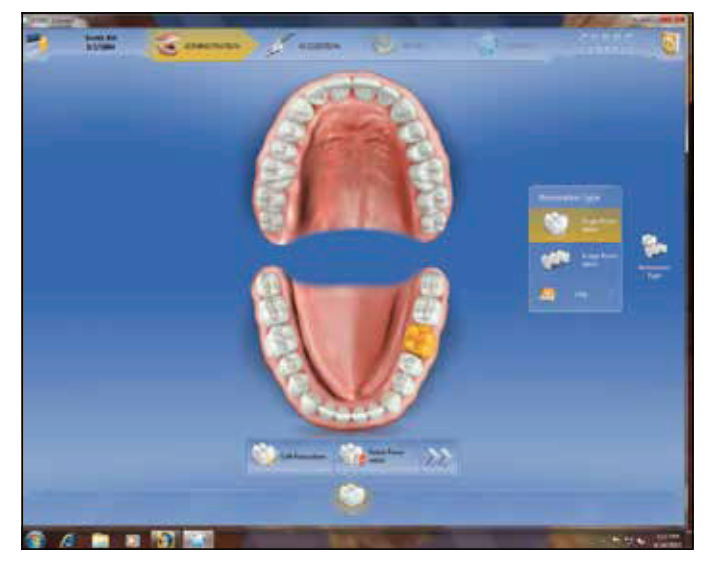

Verify and click " >> "

#### How to Prep Scan

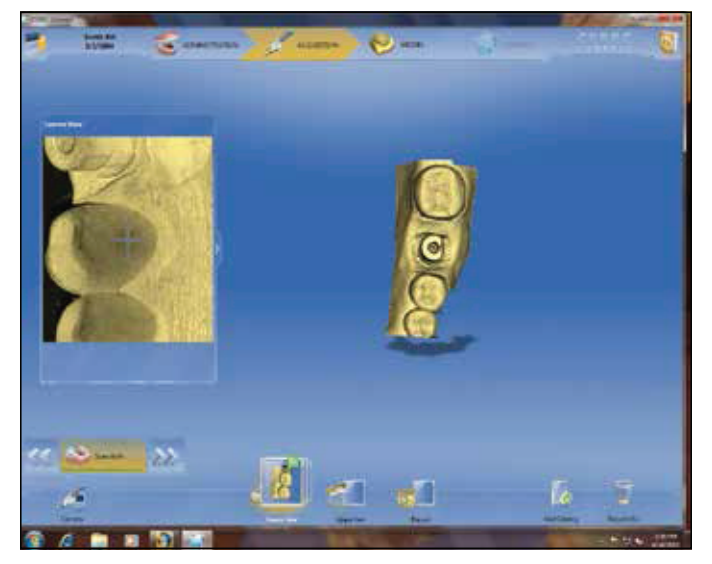

Scan prep arch, press "Upper Jaw" to scan opposing arch

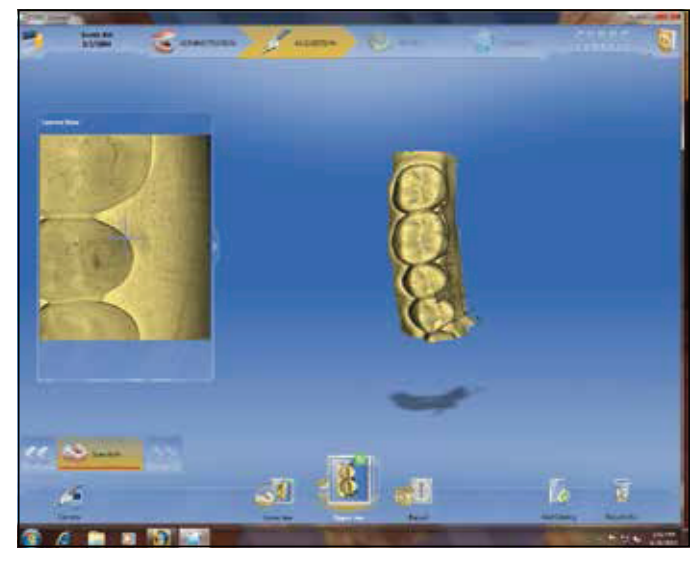

Completed opposing scan, press "Buccal" for buccal bite

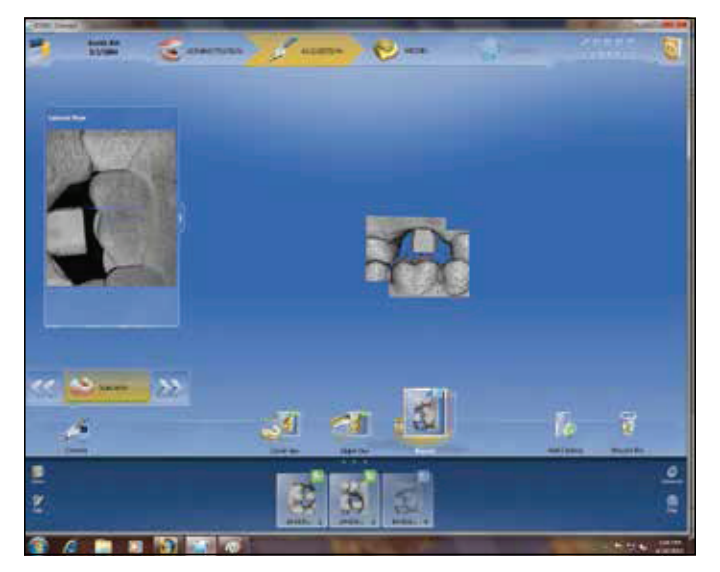

Press " >> " when bite scan is complete

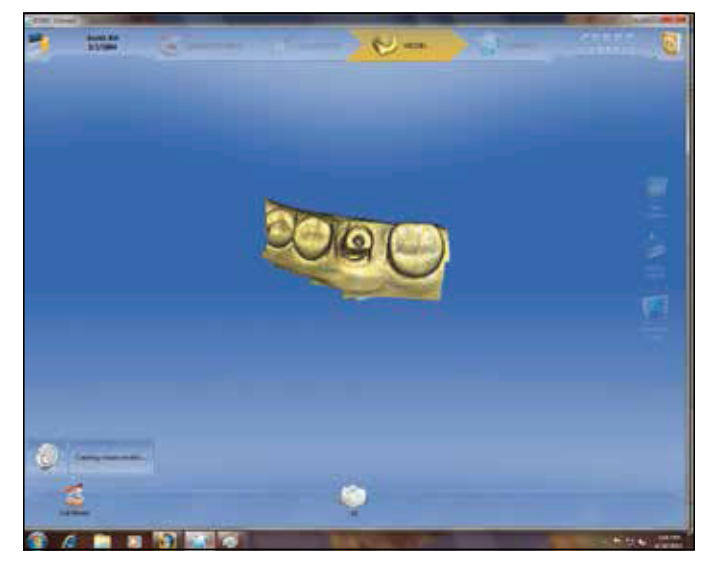

Image spins as it creates virtual model

#### How to Prep Scan

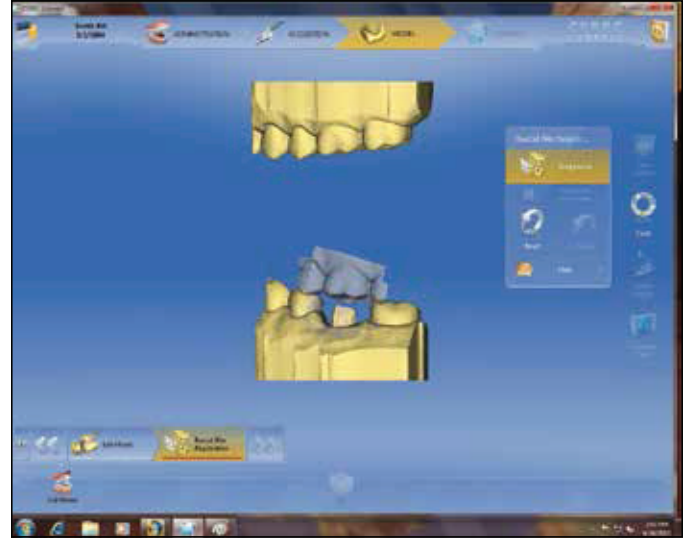

Drag bite registration and opposing into position

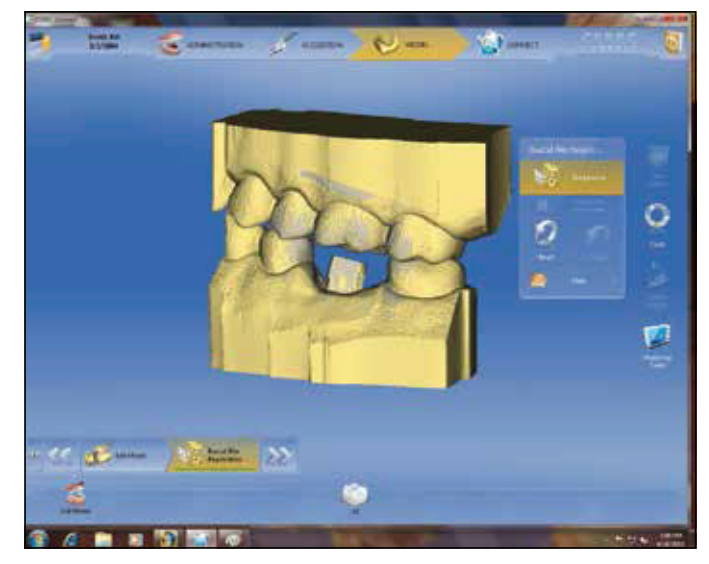

Bite has been established, click " >> "

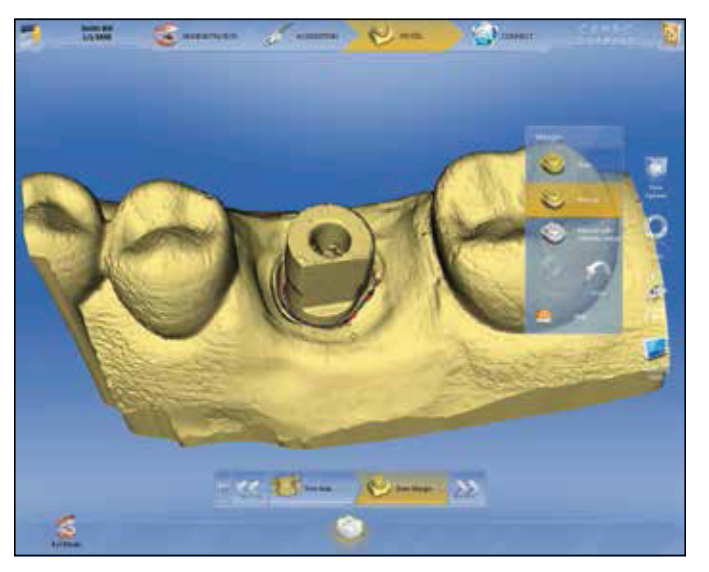

Select "Manual" then doubleclick area to define margin, then press " >> "

### How to Send Your Cerec Files to Sun Dental Labs

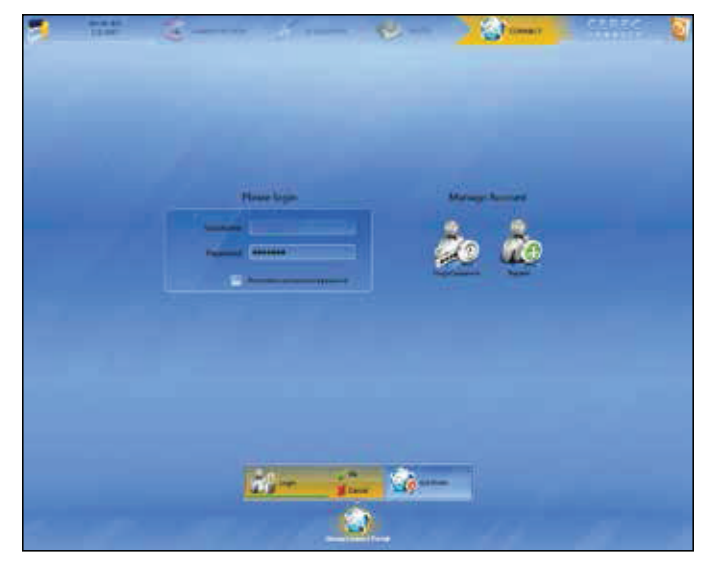

Fill out information and press "Ok"

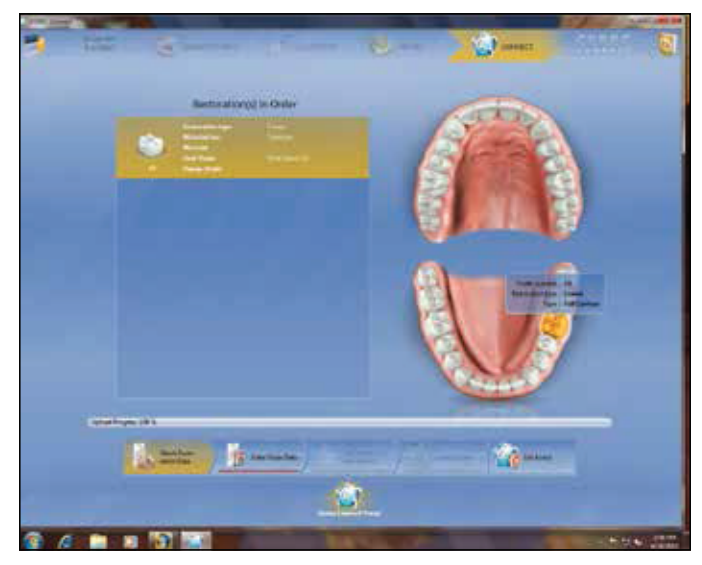

Click "Enter Order Data" once upload completes

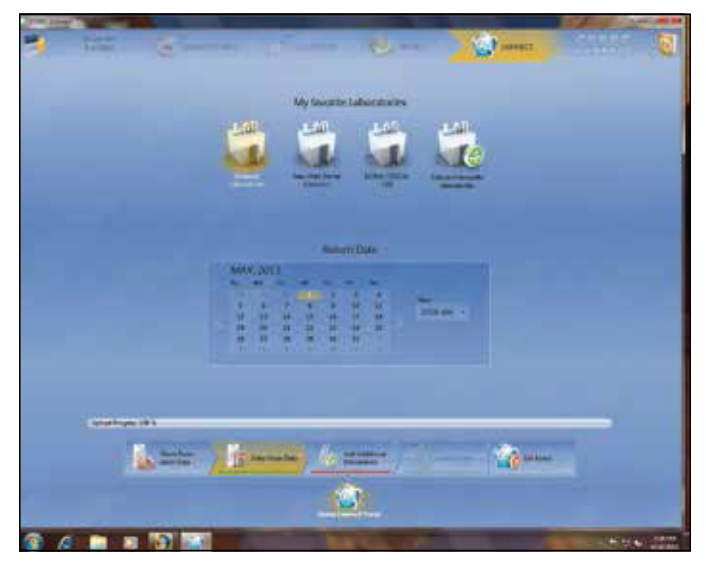

Select Sun Dental Labs. Select the return date and time. Finally, press "Add Additional Information"

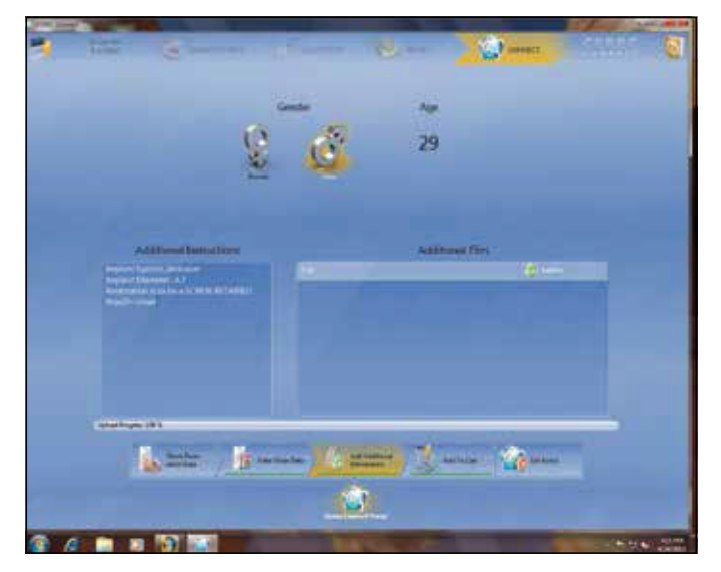

Highlight patient gender. Fill out implant instructions. Press "Add to Cart"

## How to Send Your Cerec Files to Sun Dental Labs

|                                                                                                    | 2000             | and the second      | Name and      | 100 ······ |     |
|----------------------------------------------------------------------------------------------------|------------------|---------------------|---------------|------------|-----|
|                                                                                                    | Carriero         | NEW JOSSAIN         | Change ( 1945 |            |     |
| Milling Address                                                                                                    | Anterprint A     | deres               |               |            |     |
| A) of Education Street                                                                                                    | Hardwood and the |                     |               |            |     |
|                                                                                                    |                  |                     |               |            |     |
|                                                                                                    |                  |                     |               |            |     |
|                                                                                                    |                  |                     |               |            |     |
|                                                                                                    |                  | ()== ()== ()        | a.            |            |     |
| Contraction of the local division of the local division of the loc |                  |                     |               |            |     |
|                                                                                                    |                  |                     |               |            |     |
|                                                                                                    | *****            |                     | HIN:          | . Ø1-      | 31- |
|                                                                                                    | *****            | +(#100 m            | 822.          | No.        | a   |
|                                                                                                    | ******           | +;;;;;;;;=          |               | ×+         | 2-  |
|                                                                                                    |                  | +()+)  1 <b>4</b> - |               |            | 2   |
|                                                                                                    | *****            |                     |               | N+         | 2   |
| -                                                                                                    | *****            |                     |               | 1          | 3   |
| -                                                                                                    |                  |                     |               | 7 m        | 3-  |
| -                                                                                                    |                  |                     |               | ×          | 3-  |
| -                                                                                                    |                  |                     | - 140 m       | -          | 3   |

| Institute (Prints) | Contraction of the local division of the local division of the loc | We fication   |    |  |
|--------------------|----------------------------------------------------------------------------------------------------|---------------|----|--|
|                    |                                                                                                    | (Transmitt    |    |  |
|                    | 0-800 = Ce                                                                                                    |               |    |  |
|                    | **************************************                                                                                                    | In the second | 2- |  |
|                    |                                                                                                    |               |    |  |
|                    |                                                                                                    |               |    |  |
|                    | The second second                                                                                                    |               |    |  |

Re-enter user name and password, then press "Ok"

Click "Submit Cart"

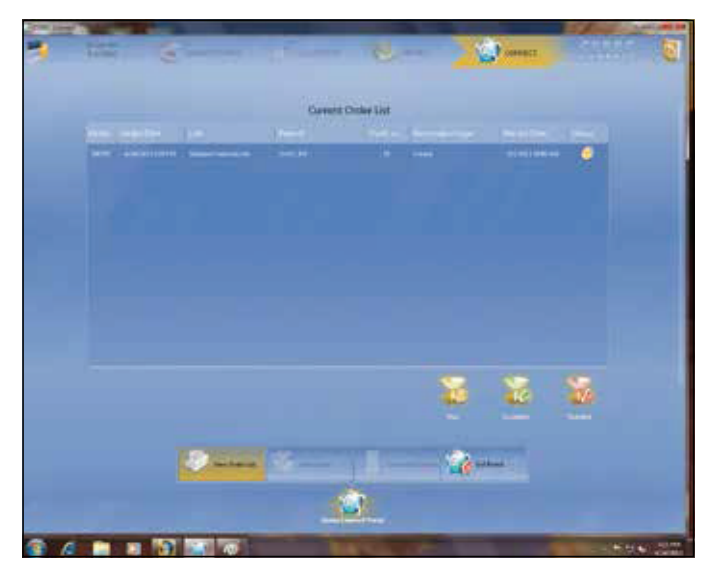

View of current order list

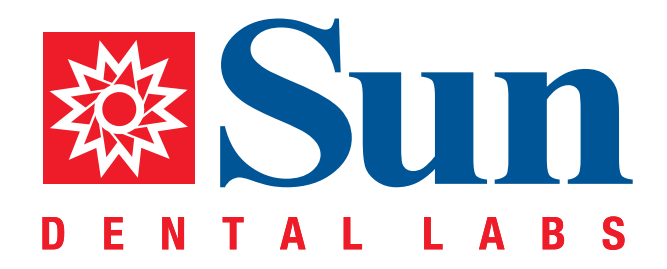

866.561.9777 1800 9th Avenue North, St Petersburg, FL 33713 www.sundentallabs.com